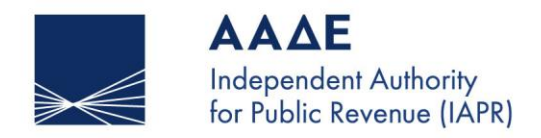

SERVING PUBLIC INTEREST AND SOCIETY AT LARGE

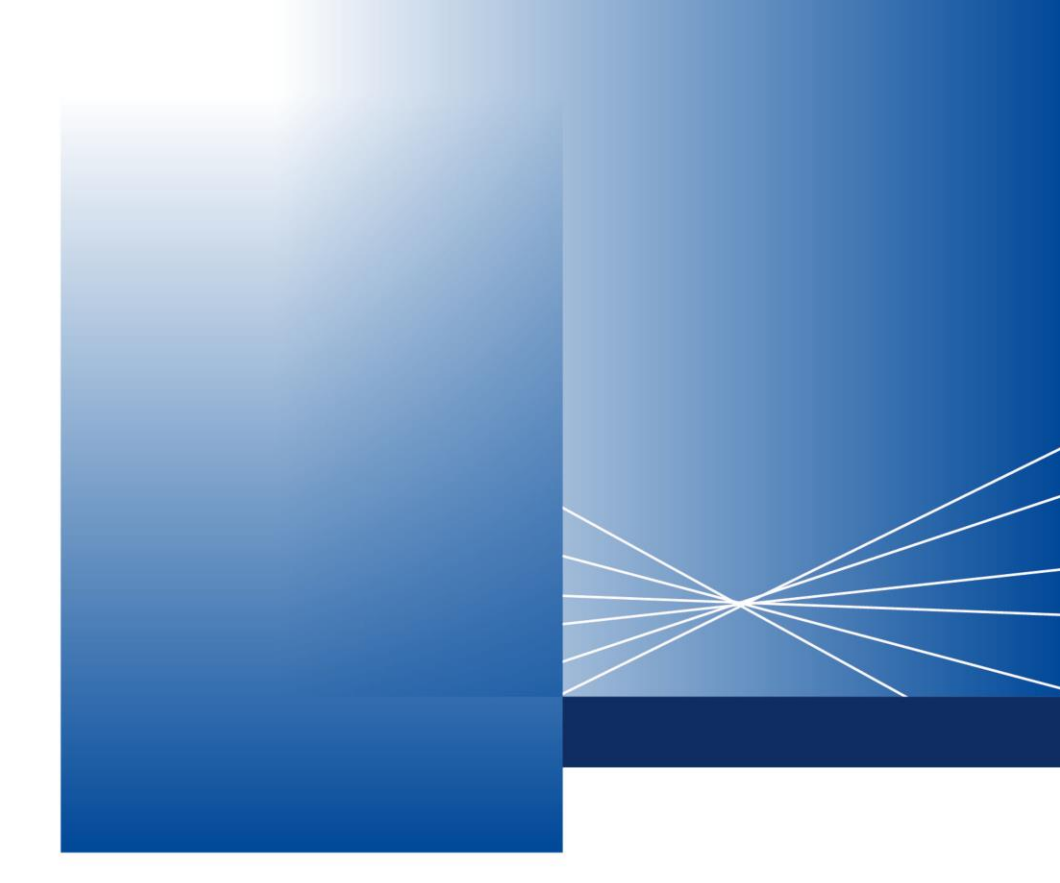

# Manual for using the platform for the reduction of Unified Property Tax (ENFIA) for insured homes

ATHENS, 21 JANUARY 2025

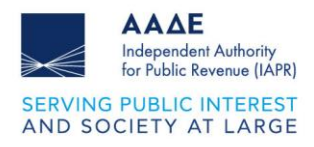

## Table of Contents

| 1 | Institutio | onal Framework3                                                        |    |
|---|------------|------------------------------------------------------------------------|----|
| 2 | Digital p  | latform environment4                                                   |    |
|   | 2.1 Sul    | omit a New Application                                                 | 4  |
|   | 2.1.1      | "My Residences" Tab                                                    | 7  |
|   | 2.1.2      | "My Insurance Policies - Declaration of Co-Owners / Third Parties" Tab | 8  |
|   | 2.1.3      | "Insurance Policies declared for me" tab                               | 10 |
|   | 2.1.4      | View Finalized Application                                             | 11 |
|   | 2.1.5      | Print Application                                                      | 12 |
|   | 2.2 Ap     | olication Results                                                      | 13 |

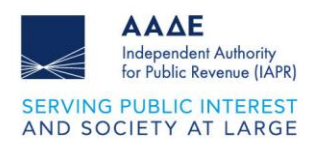

## List of Figures

| Figure 1 : Introductory Page                                                      | 4  |
|-----------------------------------------------------------------------------------|----|
| Figure 2 : Application Management                                                 | 5  |
| Figure 3 : Create Application                                                     | 5  |
| Figure 4 : Application Pre-Fill Warning Message                                   | 6  |
| Figure 5 : "Pre-Fill Results" Information Message                                 | 6  |
| Figure 7 : "My Residences" Tab                                                    | 7  |
| Figure 8 : Association of Insurance Policy with Property ID                       | 8  |
| Figure 9 : "My Insurance Policies - Declaration of Co-Owners / Third Parties" Tab | 9  |
| Figure 10 : Adding a Co-Owner / Third Party                                       | 9  |
| Figure 11 : "Insurance Policies Declared for Me" Tab                              | 10 |
| Figure 12 : Responsible Declaration and Consent                                   | 10 |
| Figure 13 : Successful Submission Message                                         | 10 |
| Figure 14 : View Finalized Application                                            | 11 |
| Figure 15 : Application Options                                                   | 11 |
| Figure 16 : Digital Application File                                              | 12 |
| Figure 17 : Application Results (a)                                               | 13 |
| Figure 18 : Application Results (b)                                               | 13 |
| Figure 19 : Application Results per Property ID                                   | 14 |

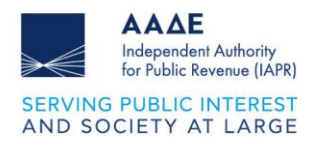

## **1** Institutional Framework

General provisions:

- Article 3(7G) of law 4223/2013
- Decision 1014/2024, as amended and in force

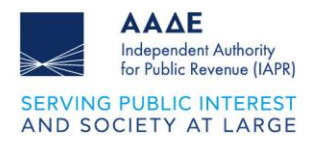

## 2 Digital platform environment

Submission is made through the myAADE digital portal, under Applications / Popular Applications / myPROPERTY / Unified Property Tax Reduction for Insured Homes. Upon entering the Application, you will be directed to the introductory page where you can submit an application for a UPT reduction, view your submitted applications and be informed of their results.

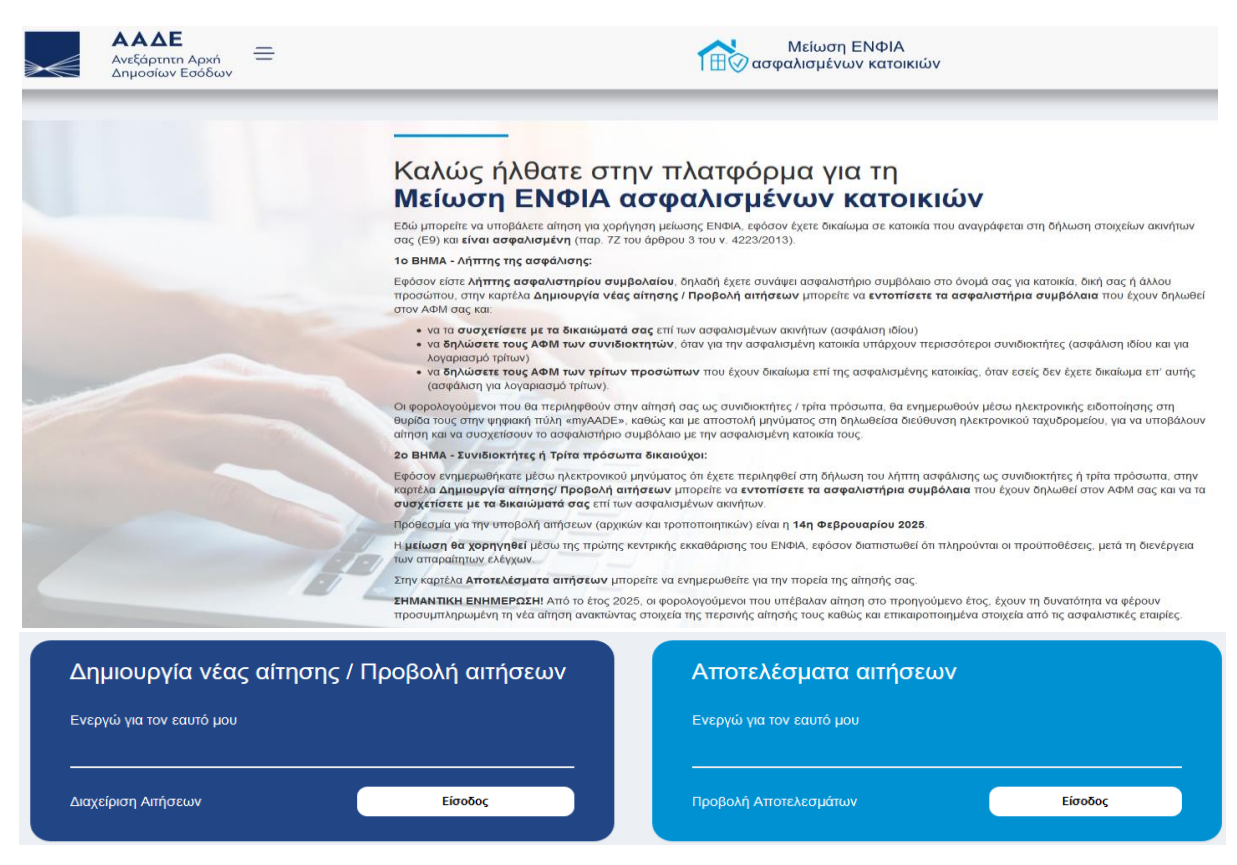

Figure 1 1Introductory Page

#### 2.1 Submit a New Application

By selecting "Login", you are transferred to the "Application Management" screen, where your Registry details are displayed, as well as the details of the Applications you have already submitted (Type, Application No., Submission Date, Status). In the "Submissions of applications for UPT reduction" field, select "New Application",

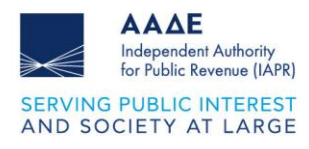

|                                                                                                    |                                                                                                    | Διαχείρια                                        | τη αιτήσεων                                              |                 |                         |                        |                    |  |  |  |  |
|----------------------------------------------------------------------------------------------------|----------------------------------------------------------------------------------------------------|--------------------------------------------------|----------------------------------------------------------|-----------------|-------------------------|------------------------|--------------------|--|--|--|--|
|                                                                                                    |                                                                                                    | Βρίσκεστε στην κεντρι                            | κή σελίδα διαχείρισης των αιτήσεών σας. Από εδ           | ώ, έχετε τη δυν | ατότητα να:             |                        |                    |  |  |  |  |
| _                                                                                                    | <ul> <li>υποβάλετε νέα αίτηση</li> <li>προβάλετε / τροποτιοιήσετε μία υποβληθείσα αίτηση</li> <li>προβάλετε ης υποβληθείσες ατήσεις προηγούμενων ετών</li> </ul> |                                                  |                                                          |                 |                         |                        |                    |  |  |  |  |
| <ul> <li>προφαιείε τις υποριτρούος απίρους προιχοσμετών ετιών</li> <li>Για στην υποβολή Νέας Δίτησης, επιλέγετε το αντίστοιχο πεδίο και εν συνεχεία την εφαρμογή για την οποία επιθυμείτε να απηθείτε. Τέλος, επιλέγετε «Δημουργία Αίτησης».</li> </ul> |                                                                                                    |                                                  |                                                          |                 |                         |                        |                    |  |  |  |  |
|                                                                                                    |                                                                                                    | Για τροποποίηση ορισ<br>Τροποποιητικής Αίτησ     | τικοποιημένης αίτησης, επιλέγετε το πεδίο «Προβ<br>ηης». | 3ολή Αίτησης» κ | και, εν συνεχεία, στο τ | τεδίο «Επιλογές» την ε | πιλογή «Δημιουργία |  |  |  |  |
|                                                                                                    |                                                                                                    |                                                  | 1 Στοιχεία Μητρώου                                       |                 |                         |                        |                    |  |  |  |  |
|                                                                                                    | Username                                                                                                    | АФМ                                              |                                                          | Ονοματεπώνυμ    | ο ή Επωνυμία            |                        |                    |  |  |  |  |
|                                                                                                    |                                                                                                    |                                                  |                                                          |                 |                         |                        |                    |  |  |  |  |
|                                                                                                    |                                                                                                    | 2 Υποβολέ                                        | ς αιτήσεων χορήγησης μείωσης ΕΝΦ                         | IA              |                         |                        | Νέα Αίτηση         |  |  |  |  |
| A/A                                                                                                    |                                                                                                    | Απήσεις                                          |                                                          | Αρ.<br>Αίτησης  | Ημερομηνία<br>Υποβολής  | Κατάσταση<br>Αίτησης   | Προβολή<br>Αίτησης |  |  |  |  |
| 1                                                                                                    | Χορήγηση μείωσης ΕΝ                                                                                                    | ΙΦΙΑ ασφαλισμένων κατοικιών έτους 2024 (αφορά ασ | σφάλιση εντός του έτους 2023)                            |                 | 30.12.2024              | Οριστικοποιημένη       | ٩                  |  |  |  |  |

Figure 2: Application Management

In the application selection list, select "Granting UPT reduction for insured homes for the year 2025 (concerns insurance within the year 2024)" and then "Create Application":

| Username                                                                                                    |                                                                  | AΦM                                                 |  | Ονοματεπώνυμο ή |                        |                      |                    |  |  |  |
|----------------------------------------------------------------------------------------------------|------------------------------------------------------------------|-----------------------------------------------------|--|-----------------|------------------------|----------------------|--------------------|--|--|--|
|                                                                                                    |                                                                  |                                                     |  |                 |                        |                      |                    |  |  |  |
|                                                                                                    |                                                                  |                                                     |  |                 |                        |                      |                    |  |  |  |
|                                                                                                    | 2 Υποβολές αιτήσεων χορήγησης μείωσης ΕΝΦΙΑ Αναβικη Νέος Αίτιρης |                                                     |  |                 |                        |                      |                    |  |  |  |
| Επιλέξει Εφορμογή Χορήγηση μείωσης ΕΝΘΙΑ ασφαλισμόνων κατοιοιών έτους 2025 (αφορά ασφάλιση εντός του έτους 2024) |                                                                  |                                                     |  |                 |                        |                      | ~                  |  |  |  |
|                                                                                                    |                                                                  |                                                     |  |                 |                        |                      |                    |  |  |  |
|                                                                                                    |                                                                  |                                                     |  |                 |                        |                      |                    |  |  |  |
| A/A                                                                                                    |                                                                  | Αιτήσεις                                            |  | Αρ.<br>Αίτησης  | Ημερομηνία<br>Υποβολής | Κατάσταση<br>Αίτησης | Προβολή<br>Αίτησης |  |  |  |
| 1                                                                                                    | Χορήγηση μείωση                                                  | ς ΕΝΦΙΑ ασφαλισμένων κατοικιών έτους 2024 (αφορά ασ |  | 30.12.2024      | Οριστικοποιημένη       | ٩                    |                    |  |  |  |

Figure 3: Create Application

At this point, you have the option to cancel the application you have started by selecting "Cancel New Application".

In all cases where possible, you can retrieve a pre-filled application, based on last year's submission and the data transmitted by the insurance companies. As stated in the warning message below, you can either edit the pre-filled application or create a new application from scratch.

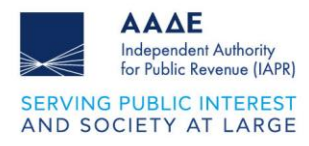

| $\mathbf{\mathbf{\mathcal{S}}}$                                                                                                    |
|----------------------------------------------------------------------------------------------------|
| Προσυμπλήρωση Αίτησης                                                                                                    |
| Για διευκόλυνσή σας, μπορείτε να ανακτήσετε προσυμπληρωμένη τη νέα αίτηση βάσει<br>στοιχείων της περσινής αίτησής σας καθώς και επικαιροποιημένων αρχείων από τις<br>ασφαλιστικές εταιρίες. Έχετε τη δυνατότητα να προβείτε σε οποιαδήποτε τροποποίηση<br>πριν την οριστικοποιήσετε. Αν δεν επιθυμείτε προσυμπλήρωση, επιλέξτε δημιουργία<br>αίτησης από την αρχή. |
| Επιλέξτε:<br>Προσυμπληρωμένη αίτηση                                                                                                    |
| Δημιουργία νέας αίτησης από την αρχή                                                                                                    |

Figure 4Application Pre-Fill Warning Message

Concerning the "Pre-filled Application" option, an information message appears with the number of policies that were associated, and the number of TINs of co-owners/third parties of your residence(s) that you have previously associated with an insurance policy, as a policyholder.

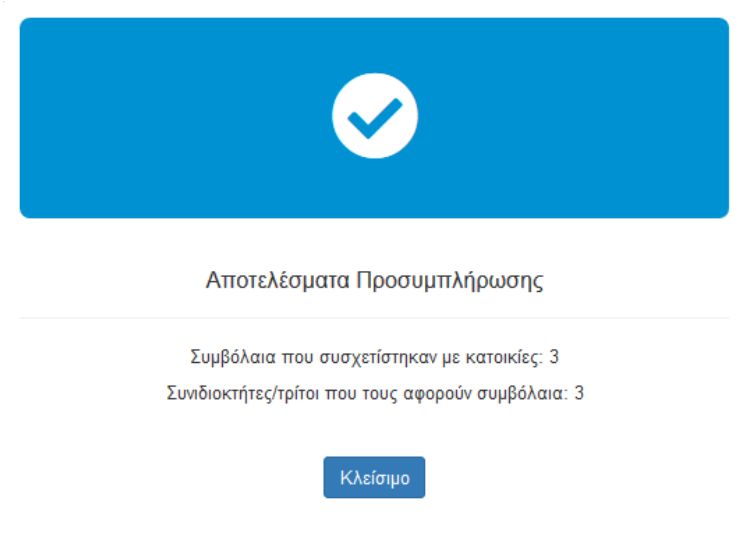

Figure 5: "Pre-Fill Results" Information Message

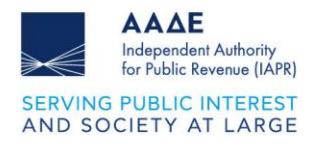

For each new application, 3 tabs appear, as appropriate:

|                   | Χορήγηση μείωσης ΕΝΦ                                     | ΙΑ ασφαλισμένων κατοικιώ                          | ον έτους 2025 ( | αφορά ασφάλιση εντός του έτους 2024): Αίτηση |  |  |  |  |  |
|-------------------|----------------------------------------------------------|---------------------------------------------------|-----------------|----------------------------------------------|--|--|--|--|--|
|                   |                                                          |                                                   |                 |                                              |  |  |  |  |  |
|                   | Στοιχεία Αιτούντα Επλογ                                  |                                                   |                 |                                              |  |  |  |  |  |
|                   | Όνομα Χρήστη (Username)                                  |                                                   | АΦМ             | Ονοματεπώνυμο ή Επωνυμία                     |  |  |  |  |  |
|                   |                                                          |                                                   |                 |                                              |  |  |  |  |  |
| Or Korrowicy µtou | Ασφαλοτήρια Συμβλίλας μου<br>Δήλωση συνθοιστητών Γτρίτων | Ασφαλιστήρια Συμβόλαια<br>που δηλώθηκαν για εμένα |                 |                                              |  |  |  |  |  |

Figure 6 : Application Options

#### 2.1.1 "My Residences" Tab

By selecting the "My Residences" tab, the residence details are displayed (Property ID, Address, Category, Real Property Right, Co-ownership Percentage, sq.m. of main and auxiliary spaces, floor).

| Οδηγίες σ                                                     | υμπλήρωσης για «Ο                                                                                                    | Kentonkicg yaoun                                                                                                    |                                  |                           |                       |                      |                          |               |                           |
|---------------------------------------------------------------|----------------------------------------------------------------------------------------------------|----------------------------------------------------------------------------------------------------|----------------------------------|---------------------------|-----------------------|----------------------|--------------------------|---------------|---------------------------|
| 1. Τα περ<br>2. Τα στο<br>3. Ανά Α1<br>4. Μπορι<br>5. Για την | ογραφικά στοιχεία των<br>«χεία των ασφαλιστήρι<br>ΓΑΚ υπάρχει επιλογή<br>είτε να τροποποιήσετε<br>ν οριστικοποίηση της « | ασυνών σε (ειδεισιά ΑΤΑΥ, δειδίνως, ποσοπό συνίοξι), ερφηζοτα (έστι τη δήμωτη στοχείων συνήτων ΕΒ) έσως 2025.<br>ων συφδιαλέων αποιών προλιτικο στό το χέροησια έχερά των σοφοιτικών στη χρήσεων. Ελλ δαφωντές τα στοχεία όπου ω<br>εφθικος όλων των ποφαίσηζωνα συφδιαλών που σχαφορούν, ώστι να στιλέχετα αυτά του συχοξηπούστω με το συγκοριφέο δισώψε,<br>τη φήση όσε μέραν παιδιορία υποβοίς μπόβοίς μπόρως.<br>τήσης δα τιμέταν να σπλέξεται υπορομοπία το πέδο της υποδύστις σύνας το συνάχεης. | δόλαιό σας δεν εμφανίζεται, επικ | οινωνήστε με την ασφαλιστ | κή σαιρεία από την ο  | ποία εκδόθηκε, ώστε  | να προβούν σε τυχό       | ν διορθώσεις. |                           |
|                                                               |                                                                                                    | Οι Κατοικίες μου                                                                                                    |                                  |                           |                       |                      |                          |               |                           |
| A/A                                                           | ATAK                                                                                                    | Reprypoped Encycle                                                                                                    | Кетүүоріе                        | Εμπράγματο<br>Δικαίωμα    | Ποσοστό<br>Συνιδ/σίος | Κύριοι<br>Χώροι (τμ) | Βοηθητικοί<br>Χώροι (τμ) | Όροφος        | Ασφαλιστήρια<br>Συνθέλατα |
| 1                                                             |                                                                                                    | APKADIAI, NOTIAE KYNOYPIAI, ARDMONOL (TYPOY), ARDMONOL (TYPOY) - REPA MEMANON - NIBABI, ANDNYNOL 8, 80100                                                                                                    | Μονοκατοικία                     | Πλήρης Κυριότητα          | 100.00                | 321                  |                          | Y             |                           |
| 2                                                             |                                                                                                    | EVECIAE, KAPYETOV, ETYPHIEN, ETYPHIEN, SCYCOCCOCCCCCCCCCCCCCCCCCCCCCCCCCCCCCCC                                                                                                    | Κατοικία / διαμέρισμα            | Πλήρης Κυριότητα          | 100,00                | 78.3                 |                          | Y             | 8                         |

Figure 6: "My Residences" Tab

By selecting "Register" from the Insurance Policies column, the "View / Register Home Insurance Policies" tab appears, through which you can associate the insurance policy(ies) that concern the specific Property ID.

| τοιχι                                        | εία Κατοικίας         |               |                       |                                                                                    |               |                   |                 |             |            |              |                |                              |                          |  |  |
|----------------------------------------------|-----------------------|---------------|-----------------------|------------------------------------------------------------------------------------|---------------|-------------------|-----------------|-------------|------------|--------------|----------------|------------------------------|--------------------------|--|--|
| АТАК                                         | 6                     |               |                       |                                                                                    |               |                   |                 |             |            |              |                |                              |                          |  |  |
| Περη                                         | γραφικά Στοιχείο      |               | ΕΥΒΟΙΑΣ,              | ΣΥΒΟΙΑΣ, ΚΑΡΥΣΤΟΥ, ΣΤΥΡΑΙΩΝ, ΣΤΥΡΑΙΩΝ - ΣΤΥΡΩΝ, ΧΟΧΟΧΟΧΟΧΟΧΟΧΟΧ ΧΧ (ΑΝΩΝΥΜΟ ΟΤ 90) |               |                   |                 |             |            |              |                |                              |                          |  |  |
| Κατη                                         | γορία:                |               | Κατοικία / δ          | Κατοικία / διαμέρισμα<br>Ίληρης Κυριότητα<br>1000.00                               |               |                   |                 |             |            |              |                |                              |                          |  |  |
| Εμπρ                                         | ράγματο Δικαίωμ       | ia:           | Πλήρης Κυρ            |                                                                                    |               |                   |                 |             |            |              |                |                              |                          |  |  |
| Ποσα                                         | οστό Συνιδ/σιας:      |               | 100,00                |                                                                                    |               |                   |                 |             |            |              |                |                              |                          |  |  |
| Κύριοι Χώροι (τμ):<br>Βοηθητικοί Χώροι (τμ): |                       |               | 78.3                  | 8.3                                                                                |               |                   |                 |             |            |              |                |                              |                          |  |  |
|                                              |                       |               |                       |                                                                                    |               |                   |                 |             |            |              |                |                              |                          |  |  |
| Όρος                                         | φος:                  |               | Y                     |                                                                                    |               |                   |                 |             |            |              |                |                              |                          |  |  |
| 4/A                                          | Αριθμός               | Em            | ωνυμία                | Δı                                                                                 | εύθυνση       | Έναρξι            | Λήξη            | Ημέρες      | Φωτιά      | Σεισμός      | Πλημμύρα       | Ασφαλισμένο                  | Διαγραφή                 |  |  |
| A/A                                          | Συμβολαίου            | Ετα<br>ΣΥΜΒΟ/ | αιρείας<br>ΛΑΙΟΓΡΑΦΟΙ | Ko                                                                                 | ατοικίας      | Έναρξι            | Ληξη            | Ημερες      | Φωτια      | Σεισμος      | Πλημμυρα       | Κεφάλαιο                     | Διαγραφη                 |  |  |
|                                              |                       |               | OE                    |                                                                                    |               | 01.01.20          | 04.06.202       | 4 100       |            |              |                | 500.000,00€                  |                          |  |  |
| 2                                            |                       | ΣΥΜΒΟ/        | ΛΑΙΟΓΡΑΦΟΙ<br>ΟΕ      |                                                                                    |               | 03.11.202         | 29.10.202       | 5 59        |            |              |                | 250.000,00€                  | ٠                        |  |  |
| 2                                            | Αριθμός<br>Συμβολαίου | Ιανουάριος    | Φεβρουάριος           | Μάρτιος                                                                            | Απρίλιος      | Μαΐος             | Ιούνιος         | Ιούλιος     | Αύγουστο   | ; Σεπτέμβρ   | ιος Οκτώβριο   | ς Νοέμβριος Α                | Δεκέμβριος               |  |  |
|                                              |                       | Έναρξη: 01.01 | .2024                 | Ημέρες: 158                                                                        |               | Λήξη: 04.08.2024  |                 |             |            |              |                |                              |                          |  |  |
|                                              |                       |               |                       |                                                                                    |               |                   |                 |             |            |              |                | Έναρξη: Ημίρ<br>03.11.202459 | arc://jtn:<br>31.12.2024 |  |  |
|                                              |                       |               |                       |                                                                                    |               |                   |                 |             |            |              |                |                              |                          |  |  |
|                                              |                       |               |                       |                                                                                    |               | Σ                 | υνολική διάρ    | κεια ασφά   | άλισης γ   | α σεισμό,    | πυρκαγιά κ     | αι πλημμύρα: 2               | 15 ημέρες                |  |  |
|                                              |                       |               |                       |                                                                                    |               | ¢                 | ορολογητέα      | αξία έως    | και 500.0  | 00€: Ποσα    | στό Έκπτω      | σης Α (μέχρι 20              | %) 11,75 %               |  |  |
|                                              |                       |               |                       |                                                                                    |               | Φ                 | ορολογητέα      | αξία άνω    | των 500.   | 000€: Поσ    | οστό Έκπτω     | σης Β (μέχρι 10              | 0%) 5,87 %               |  |  |
| άτην                                         | εκκαθάριση ΕΝΦΙΑ.     | από την υπο   | ολονισθείσα φα        | ορολονητέα α                                                                       | αξία της κατα | οικίας σας. Θα κα | ιθοριστεί αν το | ποσοστό έκ  | πτωσης θ   | α είναι το Α | κατοικίες με α | ορολογητέα αξία έ            | ως και                   |  |  |
| .000 (                                       | Ε) ή το Β (κατοικίες  | με φορολογη   | ητέα αξία άνω τ       | ωv 500.000                                                                         | €).           |                   |                 |             |            |              |                |                              |                          |  |  |
| τοποπ                                        | πο εκπτωσης διαμο     | ρφώνεται βά   | ισει της υποβλι       | γθείσας αίτη                                                                       | ισης. Μετά τη | ιν ολοκλήρωση τ   | ου ελέγχου των  | αιτήσεων, τ | ο τελικό π | οσοστό έκπ   | τωσης εμφανίζ  | εται στα «Αποτελέα           | τματα                    |  |  |
| σεων                                         | 8.                    |               |                       |                                                                                    |               |                   |                 |             |            |              |                |                              |                          |  |  |

Figure 7: Association of Insurance Policy with Property ID

Once the association has been made, in the Insurance Policies column, the options "View/Edit" and "Delete" appear, from which you can either modify the association of the policy with the Property ID, or delete it.

#### 2.1.2 "My Insurance Policies - Declaration of Co-Owners / Third Parties" Tab

By selecting the "My Insurance Policies / Declaration of Co-Owners / Third Parties" tab, for each insurance policy, enter, as appropriate, the TIN(s):

- of the **co-owners** of your residence(s) that you have previously associated with an insurance policy, as a policyholder (**own insurance on behalf of third parties**).
- of the third parties, in the event that you have concluded an insurance policy in your name (policyholder) for a residence to which you have no right (insurance on behalf of third parties).

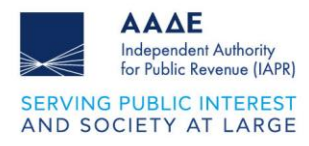

| Οδηγίες συ                                                                                                    | μπλήρωσης για «Ασφαλιστήρια Σ                                                                                                    | υμβόλαιά μου, Δήλωση συνιδιοκτητών / τ | pítuv» |  |  |  |  |         |              |          |
|----------------------------------------------------------------------------------------------------|----------------------------------------------------------------------------------------------------|----------------------------------------|--------|--|--|--|--|---------|--------------|----------|
| <ol> <li>Αν έχετ</li> <li>Αν έχετ</li> <li>Αν έχετ</li> <li>Οι Συνί</li> <li>Για την</li> </ol>                                                                                                    | <ol> <li>Ar Lar to onder an financia on policia conspoliance on policia constrainte annale, anna manie, anna manie anna manie anna mani<br/>An na manie anna manie anna manie anna manie anna manie anna manie anna manie anna manie anna manie anna manie anna manie anna manie anna manie anna manie anna manie anna manie anna manie anna manie anna manie anna manie anna manie an</li></ol> |                                        |        |  |  |  |  |         |              |          |
| <ul> <li>Δ. μ. τριά πουρά το πορία στορίασια πορίασιας μητής αφαράσης μαι προφραίασης ματικής πολίας της πολίας της</li></ul> |                                                                                                    |                                        |        |  |  |  |  |         |              |          |
| A/A                                                                                                    | uλ Aphysic Emurupia Δαείθνηση Τύνορίη Μήξη θωτή Συσρός Πληρμόρα Αφορλογμίνο Συσρότετήτες/<br>Συσβολαίου Ετοφοίας Κατοικίας Συφβολαίου Συσβολαίου Γρογμόζα                                                                                                    |                                        |        |  |  |  |  |         |              |          |
| 1                                                                                                    |                                                                                                    |                                        |        |  |  |  |  | <b></b> | 210.000,00 € | <b>*</b> |

Figure 8: "My Insurance Policies - Declaration of Co-Owners / Third Parties" Tab

More specifically, from the "Add Co-owner for the Insurance Policy" field, in the column "Co-Owners/Third Parties" you fill in the TIN(s) of the person(s) who holds the right to the insured residence to which the insurance policy relates.

The process is repeated for each insurance policy that concerns co-owners / third parties who hold a right to an insured residence.

The co-owners / third parties that you will enter in your application will need to enter the UPT reduction granting platform to associate the insurance policy with the Property ID(s) that constitute their insured residence.

|                                                                           |                                                                      |                                            | Προβολή / Προσθήκη Συνιδιοκτήτη                                                                        |                                                           |  |  |  |  |  |
|---------------------------------------------------------------------------|----------------------------------------------------------------------|--------------------------------------------|----------------------------------------------------------------------------------------------------|-----------------------------------------------------------|--|--|--|--|--|
| ιχεία Ασφαλιστι                                                           | ήριου Συμβολαίου                                                     |                                            |                                                                                                    |                                                           |  |  |  |  |  |
| Αριθμός Συμβολαίου:                                                       |                                                                      |                                            |                                                                                                    |                                                           |  |  |  |  |  |
| Εττωνυμία Εταιρείας: ΣΥΜΒΟΛΑΙΟΓΡΑΦΟΙ ΟΕ                                   |                                                                      |                                            |                                                                                                    |                                                           |  |  |  |  |  |
| Διεύθυνση Κατοικίας: ΛΕΥΚΑΔΟΣ, ΛΕΥΚΑΔΟΣ, ΑΠΟΛΛΩΝΙΩΝ, ΑΝΩΝΥΜΟ ΟΤ 39, 10259 |                                                                      |                                            |                                                                                                    |                                                           |  |  |  |  |  |
| Έναρξη Συμβολαίου: 03.11.2024                                             |                                                                      |                                            |                                                                                                    |                                                           |  |  |  |  |  |
| ίξη Συμβολαίου:                                                           |                                                                      | 29.10.2025                                 |                                                                                                    |                                                           |  |  |  |  |  |
| τφαλισμένο Κει                                                            | φάλαιο:                                                              | 250.000,00€                                |                                                                                                    |                                                           |  |  |  |  |  |
|                                                                           | Φωτιά                                                                |                                            | Σεισμός                                                                                                | Πλημμύρα                                                  |  |  |  |  |  |
|                                                                           |                                                                      |                                            |                                                                                                    |                                                           |  |  |  |  |  |
| ΟΣΟΧΗ! Οι Συνι<br>ς προσωπικούς<br>γιδιοκτήτες / Τρί                      | διοκτήτες / Τρίτα πρόσ<br>τους κωδικούς και να<br><b>τα πρόσωττα</b> | σωπα που θα εισάγε:<br>συσχετίσουν το ασφα | τε εδώ, θα πρέπει να εισέλθουν στην ψηφιακή πλατι<br>ελιστήριο συμβόλαιο με τονίτους ΑΤΑΚ της ασφαλισμ | φόρμα Μείωση ΕΝΦΙΑ ασφαλισμένων κατοικ<br>ένης κατοικίας. |  |  |  |  |  |
| A/A                                                                       | АФМ                                                                  |                                            | Ονοματεπώνυμο ή Επωνυμία                                                                               | Διαγραφή                                                  |  |  |  |  |  |
|                                                                           |                                                                      |                                            |                                                                                                    | •                                                         |  |  |  |  |  |
| 1                                                                         |                                                                      |                                            |                                                                                                    |                                                           |  |  |  |  |  |

Κλείσιμο

Figure 9: Adding a Co-Owner / Third Party

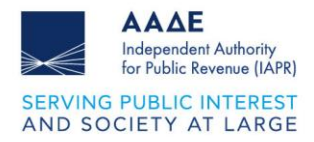

Once the TINs of the co-owners/third parties are declared, the options "View / Edit" and "Delete" appear in the "Co-owners / Third Parties" column, from which you can modify or delete the entry, respectively.

#### 2.1.3 "Insurance Policies declared for me" tab

By selecting the "Insurance Policies Declared for Me" tab, the insurance policy(ies) that have been associated with your TIN by the insurance recipient, and the recipient's details, are displayed.

| 1. Στον τ<br>2. Στην κ | Στο προσίαν πίνου εφορλοτήσε πορβάλου που έχουν συσχετοθεί με τον AMB σες από του Αθτη της εσφάλοης, και τα πουχά που Μητη.<br>Στην προσίαν «Ο πατοπές μου» μπορία στο παιτροχία το παίτουχα αφορλοτηρία συρβάλους μόχας πόγμα μαράκτήρα Συρβάλους. |            |            |  |                    |      |              |          |                         |                     |  |  |
|------------------------|----------------------------------------------------------------------------------------------------|------------|------------|--|--------------------|------|--------------|----------|-------------------------|---------------------|--|--|
|                        | Ασφαλιστήρια Συμβόλαια που δηλώθηκαν για εμένα                                                                                                    |            |            |  |                    |      |              |          |                         |                     |  |  |
| A/A                    | Alk Apholic Emergein Anilheven<br>Expeloition Emerice Konneise                                                                                                    |            |            |  | Λήξη<br>Συμβολαίου | 0umi | Ιεισμός      | Πλημμύρα | Ασφαλισμένο<br>Κοφάλοιο | Λήπτης<br>Ασφάλισης |  |  |
| 1                      |                                                                                                    | 29.10.2023 | 29.10.2024 |  |                    |      | 250.000,00 € |          |                         |                     |  |  |

Figure 10: "Insurance Policies Declared for Me" Tab

To finalize the application, you must select the field of the solemn declaration and consent.

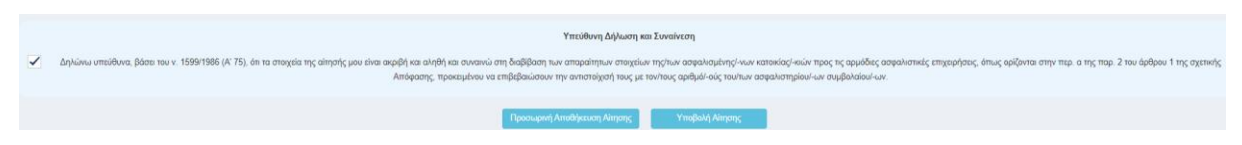

Figure 11: Responsible Declaration and Consent

By selecting "Submit Application", the following successful submission message appears:

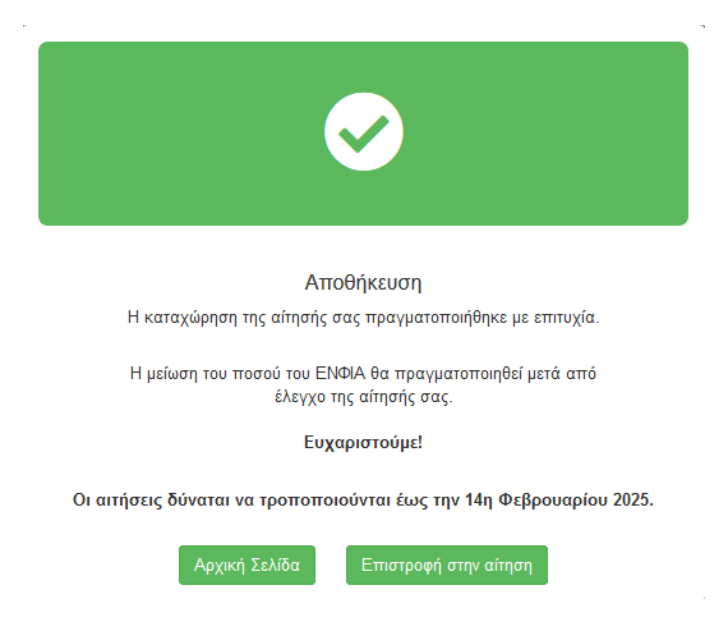

Figure 12: Successful Submission Message

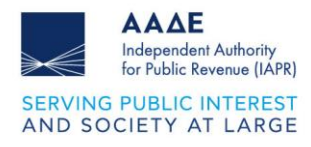

#### 2.1.4 View Finalized Application

|                                               |                | Acacepting activity and a state and a sequence we notice as a sequence of the sequence of the | ν σας. Από εδώ, έχετε τη δυνατότητο να:<br>(ση<br>ανα πώταν<br>επόδο και εν ανειχούο την εφορωγή για την οπτοία επιδωμάτε να απηθιάτε. Τέλ<br>το πεδίο «Προφολή Αλήτρης» και, εν ανειχαία, στο πεδίο «Επιτωγές» την επι | ιος, ετιλέγετε «Δημουργία<br>λογή «Δημουργία |                        |                      |                  |
|-----------------------------------------------|----------------|----------------------------------------------------------------------------------------------------|----------------------------------------------------------------------------------------------------|----------------------------------------------|------------------------|----------------------|------------------|
|                                               |                |                                                                                                    | 🕚 Στοιχεία Μητρώου                                                                                                    |                                              |                        |                      |                  |
| Eventeeneereereereereereereereereereereereere |                |                                                                                                    |                                                                                                    |                                              |                        |                      |                  |
|                                               |                |                                                                                                    |                                                                                                    |                                              |                        |                      |                  |
|                                               |                | 2 Υποβολ                                                                                                    | ές αιτήσεων χορήγησης μείωσης ΕΝΦΙΑ                                                                                                    |                                              |                        |                      |                  |
| AIA                                           |                | Αιτήσεις                                                                                                    |                                                                                                    | Αρ.<br>Αίτησης                               | Ημερομηνία<br>Υποβολής | Κατάσταση<br>Αίτησης | Προβολή<br>Μησιο |
| 1                                             | Χορήγηση μείως | της ΕΝΦΙΑ ασφαλισμένων κατοικών έτους 2025 (αφορά ασφάλιση εντ                                                                                                    | ός του έτους 2024)                                                                                                    |                                              | 13.01.2025             | Οριστικοττοιημένη    |                  |
|                                               |                |                                                                                                    |                                                                                                    |                                              |                        |                      |                  |

Figure 13: View Finalized Application

After finalizing your application, you can view it by selecting the "Search" icon in the "View Application" column. In the "Options" field, you can create an amending application, review the history of your applications, and print them.

| Χο                    | ρήγηση μείωσης ΕΝΦΙΑ ασφαλισμένι | ων κατοικιών έτο | υς 2025 (αφο   | ρά ασφάλιση εντός του έτους 2024): Αίτ | ιηση                   |                                                         |
|-----------------------|----------------------------------|------------------|----------------|----------------------------------------|------------------------|---------------------------------------------------------|
|                       |                                  |                  |                |                                        |                        |                                                         |
|                       |                                  | 1 Γενικά Στ      | οιχεία Αίτηση  | ς                                      |                        | Επιλογές •<br>Τροποποιητική Αίτηση                      |
| Είδος Αίτησης :       | Αρχική                           |                  | Κατάσταση Αίτ  | ησης :                                 | Οριστικοποιημένη       | Δημιουργία Τροπτοποιητικής Αίτησης<br>Ιστορικό Αιτήσεων |
| Αριθμός Αίτησης :     |                                  |                  | Ημερομηνία Αίτ | τησης :                                | 13.1.2025 11:38:22     | Αρχική (Οριστικοττοιημένη)                              |
|                       |                                  |                  |                |                                        |                        | Εκτυπώσεις<br>Εκτύπωση Αίτησης                          |
|                       |                                  | 2 Στοιχεί        | ία Αιτούντα    |                                        |                        |                                                         |
|                       |                                  |                  |                |                                        |                        |                                                         |
| Όνομα Χρήστη (Usernam | ie)                              | A¢M              | 1              | Ow                                     | οματεπώνυμο ή Επωνυμία |                                                         |
|                       |                                  |                  |                |                                        |                        |                                                         |

Figure 15 14

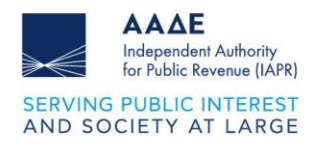

### 2.1.5 Print Application

| Δημοσίων Εσόδω<br>ΙΗΡΕΤΟΥΜΕ ΠΙΣΤΑ<br>ΙΜΟΣΙΟ ΣΥΜΦΕΡΟΝ                                                                                                    |                                                                                                    | 17 Mar 10 Mar 10                                                                                                    |                                                                                                  |                                                                                                    |                                                                                                    |                                                                                                   |                                                                                                    |                                                                                                    |                                                                                                    |
|----------------------------------------------------------------------------------------------------|----------------------------------------------------------------------------------------------------|----------------------------------------------------------------------------------------------------|--------------------------------------------------------------------------------------------------|----------------------------------------------------------------------------------------------------|----------------------------------------------------------------------------------------------------|---------------------------------------------------------------------------------------------------|----------------------------------------------------------------------------------------------------|----------------------------------------------------------------------------------------------------|----------------------------------------------------------------------------------------------------|
| ΙΗΡΕΤΟΥΜΕ ΠΙΣΤΑ<br>ΙΜΟΣΙΟ ΣΥΜΦΕΡΟΙ                                                                                                    | *                                                                                                    | 9                                                                                                    |                                                                                                  | Κατάστασ                                                                                                    | η Αίτησι                                                                                                    | ۱۲                                                                                                | Οριστι                                                                                                    | κοποιημέ                                                                                                    | νη                                                                                                    |
|                                                                                                    | E                                                                                                    | ΑΛΗΝΙΚΗ ΔΗΜΟΚΡΑΤΙΑ                                                                                                    |                                                                                                  | Είδος Αίτι                                                                                                    | ισης                                                                                                    |                                                                                                   | Αρχική                                                                                                    | í                                                                                                    |                                                                                                    |
| ΙΝΩΝΙΚΟ ΣΥΝΟΛΟ                                                                                                    |                                                                                                    |                                                                                                    |                                                                                                  | Ημερομην                                                                                                    | ία Αίτησ                                                                                                    | ης                                                                                                | 13/1/                                                                                                    | 2025 11:                                                                                                    | 36 пµ                                                                                                    |
|                                                                                                    |                                                                                                    |                                                                                                    |                                                                                                  | ΜΕΙΩΣΗ                                                                                                    | ΙΕΝΦ                                                                                                    | ΙΑ ΑΣα                                                                                            | ΦΑΛΙΣΜ                                                                                                    | ΙΕΝΩΝ                                                                                                    | ΚΑΤΟΙΚΙΩ                                                                                                    |
| οιχεία Μητρώο                                                                                                    | U                                                                                                    |                                                                                                    |                                                                                                  |                                                                                                    |                                                                                                    |                                                                                                   |                                                                                                    |                                                                                                    |                                                                                                    |
| ΑΦΜ                                                                                                    |                                                                                                    | Ονοματε                                                                                                    | επώνυμο ή Επα                                                                                    | <b>ονυμία</b>                                                                                                    |                                                                                                    |                                                                                                   |                                                                                                    |                                                                                                    |                                                                                                    |
|                                                                                                    |                                                                                                    |                                                                                                    |                                                                                                  |                                                                                                    |                                                                                                    |                                                                                                   |                                                                                                    |                                                                                                    |                                                                                                    |
| Κατοικίες μου                                                                                                    |                                                                                                    |                                                                                                    |                                                                                                  |                                                                                                    |                                                                                                    |                                                                                                   |                                                                                                    |                                                                                                    |                                                                                                    |
| ΑΤΑΚ Περι                                                                                                    | γραφικά Στοιχεία                                                                                                    | Κατηγορία                                                                                                    | Εμπρά                                                                                            | γματο Δικαίωμ                                                                                                    | ια <u>Σ</u> υ                                                                                                    | οσοστό<br>νιδ/σίας                                                                                | TM (KX)                                                                                                    | TM (B)                                                                                                    | K) Όροφος                                                                                                    |
| EYB<br>STY                                                                                                    | ΟΙΑΣ, ΚΑΡΥΣΤΟΥ, ΣΤΥΡΑΙΩ<br>ΟΝ. ΧΧΧΧΧΧΧΧΧΧΧΧΧΧΧΧΧ                                                                                                    | Ν, ΣΤΥΡΑΙΩΝ - Κατοικία /<br>(Χ. (ΑΝΟΝΥΜΟ ΟΤ διαμέρισμα                                                                                                    | Πλήρη                                                                                            | ς Κυριότητα                                                                                                    |                                                                                                    | 100                                                                                               | 78.3                                                                                                    |                                                                                                    | Y                                                                                                    |
|                                                                                                    | αίου Επωνυμία Εταιρίας                                                                                                    | Διεύθυνση Κατοικίας                                                                                                    | Έναρξη                                                                                           | Λήξη                                                                                                    | Ημέρες                                                                                                    | Φωτιά                                                                                             | Σεισμός                                                                                                    | Πλημμύρα                                                                                                    | Ασφαλισμέν                                                                                                    |
| 1 9636457017384                                                                                                    | 185 ΣΥΜΒΟΛΑΙΟΓΡΑΦΟΙ Ο                                                                                                    | Ε                                                                                                    | 01.01.2023                                                                                       | 04.06.2024                                                                                                    | 156                                                                                                    |                                                                                                   |                                                                                                    |                                                                                                    | 300.000,00 (                                                                                                    |
| 2 7789227227567                                                                                                    |                                                                                                    | DE                                                                                                    | 03.11.2024                                                                                       | 29.10.2025                                                                                                    | 59                                                                                                    |                                                                                                   |                                                                                                    |                                                                                                    | 250.000.00                                                                                                    |
|                                                                                                    | νοαφικά Στοιχεία                                                                                                    | Κατηγορία                                                                                                    | Еллоф                                                                                            | γματο Δικαίω                                                                                                    | IG                                                                                                    | 0000TÔ                                                                                            | TM (KX)                                                                                                    | TM (B)                                                                                                    | X) 'Qoomoc                                                                                                    |
|                                                                                                    | ΙΑΣ. ΚΑΤΕΡΙΝΗΣ ΟΙΝΟΗΣ                                                                                                    | 25. 60100 Κατοικία /                                                                                                    | Πλήσον                                                                                           | ς Κυριότητα                                                                                                    | Συ                                                                                                    | <u>νιδ/σίας</u><br>100                                                                            | 109                                                                                                    |                                                                                                    | - Οροφος<br>- Υ                                                                                                    |
|                                                                                                    |                                                                                                    | Διεύθυνση Κατοικίας                                                                                                    | Even Er                                                                                          |                                                                                                    | Huface                                                                                                    | 0.00                                                                                              | Σεισιώο                                                                                                    |                                                                                                    | Ασφαλισμέν                                                                                                    |
| 1 042445701700                                                                                                    |                                                                                                    |                                                                                                    | 20.10.2002                                                                                       | 20.00.202.1                                                                                                    | - πμερες<br>070                                                                                                    |                                                                                                   | Ζεισμος                                                                                                    |                                                                                                    | Κεφάλαιο                                                                                                    |
| 1 963645/01/384                                                                                                    | 104 21111BOVAIOI 54001 C                                                                                                    |                                                                                                    | 29.10.2023                                                                                       | 29.09.2024                                                                                                    | 2/3                                                                                                    |                                                                                                   | •                                                                                                    | •                                                                                                    | 210.000,00                                                                                                    |
|                                                                                                    |                                                                                                    |                                                                                                    |                                                                                                  |                                                                                                    |                                                                                                    |                                                                                                   |                                                                                                    |                                                                                                    |                                                                                                    |
| ΑΑΔΕ<br>Ανεξάρτητη Αρχή                                                                                                    |                                                                                                    | æ                                                                                                    |                                                                                                  | Αριθμός Α                                                                                                    | ίτησης                                                                                                    |                                                                                                   | 12102                                                                                                    |                                                                                                    |                                                                                                    |
| ΑΑΔΕ<br>Ανεξάρτητη Αρχή<br>Δημοσίων Εσόδω                                                                                                    | v                                                                                                    | 0                                                                                                    |                                                                                                  | Αριθμός Α<br>Κατάστασι                                                                                                    | ίτησης<br>η Αίτηση                                                                                                    | ç                                                                                                 | 12102<br>Оріотін                                                                                           | κοποιημέν                                                                                                    | η                                                                                                    |
| ΑΑΔΕ<br>Δινέάρτιτη Αριτή<br>Δημοσίων Εσόδω<br>ΗΡΕΤΟΥΜΕ ΠΙΣΤΑ<br>ΜΟΣΙΟ ΣΥΜΦΕΡΟΟ<br>ΝΙΚΟΙ ΣΥΝΟΔΟ                                                                                                    | E                                                                                                    |                                                                                                    |                                                                                                  | Αριθμός Α<br>Κατάστασι<br>Είδος Αίτη                                                                                      | ίτησης<br>η Αίτηση<br>σης                                                                                                    | ٢                                                                                                 | 12102<br>Οριστικ<br>Αρχική                                                                                 | κοποιημέν                                                                                                    | η                                                                                                    |
| Ακάρται Αριά<br>Δημοσίων Εσόδω<br>ΗΡΕΤΟΥΜΕ ΠΙΣΤΑ<br>ΜΟΣΙΟ ΣΥΝΦΕΡΟΓ<br>ΝΩΝΙΚΟ ΣΥΝΟΛΟ                                                                                                    | E                                                                                                    | ())<br>ЛЛНИКН ДНМОКРАТІА                                                                                                    |                                                                                                  | Αριθμός Α<br>Κατάσταση<br>Είδος Αίτη<br>Ημερομηνί                                                                         | ίτησης<br>η Αίτηση<br>σης<br>ία Αίτησι                                                                                                   | <u>د</u><br>۱۲                                                                                    | 12102<br>Οριστικ<br>Αρχική<br>13/1/2                                                                       | копоіцµє́v<br>2025 11:3                                                                                                    | л<br>36 пµ<br>КАТОІКІО                                                                                                    |
| ΑΑΔΕ<br>Ανξάριτιτη Αρκή<br>Δημοσίαν Έσδδα<br>ΗΡΕΓΟΥΜΕ ΠΙΣΤΑ<br>ΜΟΣΙΟ ΣΥΜΦΕΡΟΝ<br>ΝΩΝΙΚΟ ΣΥΝΟΛΟ                                                                                                    | E                                                                                                    |                                                                                                    |                                                                                                  | Αριθμός Α<br>Κατάσταση<br>Είδος Αίτη<br>Ημερομηνί<br>ΜΕΙΩΣΗ                                                               | ίτησης<br>η Αίτηση<br>σης<br>ία Αίτησι                                                                                                   | ς<br>1ς<br><b>Α ΑΣΦ</b>                                                                           | 12102<br>Οριστικ<br>Αρχική<br>13/1/2<br>ΦΑΛΙΣΜ                                                             | κοποιημέν<br>2025 11:3<br>ΕΝΩΝ Ι                                                                                                    | ղ<br>36 ոµ<br>ΚΑΤΟΙΚΙΩΙ                                                                                                    |
| ΑΑΔΕ<br>Δημοσίων Εσόδω<br>4ΡΕΓΟΥΜΕ ΠΙΣΤΑ<br>ΟΣΙΟ ΣΥΜΦΕΡΟΝ<br>ΝΩΝΙΚΟ ΣΥΝΟΛΟ<br>Αριθμός Συμβολαίου                                                                                                    | Ε<br>Επωνυμία Εταιρίας                                                                                                    | ΦΟ<br>ΑΛΗΝΙΚΗ ΔΗΜΟΚΡΑΤΙΑ<br>Διεύθυνση Κατοικίας<br>Δεύκλαος, Λευκλάος,                                                                                                    | Έναρξη<br>03.11.2024                                                                             | Αριθμός Α<br>Κατάσταση<br>Είδος Αίτη<br>Ημερομηνί<br>ΜΕΙΩΣΗ                                                               | ίτησης<br>η Αίτηση<br>σης<br>ία Αίτησι<br><b>ΕΝΦΙ</b><br>Ημέρες                                                                          | ς<br>1ς<br>Α ΑΣΦ<br>Φωτιά                                                                         | 12102<br>Οριστικ<br>Αρχική<br>13/1/2<br>ΟΑΛΙΣΜ<br>Σεισμός                                                  | κοποιημέν<br>2025 11:3<br>ΕΝΩΝ Ι<br>Πλημμύρα                                                                                                    | η<br>36 ημ<br>ΚΑΤΟΙΚΙΩ<br>Ασφαλισμένα<br>Σ50.00.00.5                                                                                                 |
| ΑΛΔΕ<br>Ανεξάρτατη Αρινή<br>Δημοσίου Εσόδω<br>ΗΡΕΤΟΥΜΕ ΠΙΣΤΑ<br>ΟΟΣΙΟ ΣΥΜΦΕΡΟΟ<br>ΝΩΝΙΚΟ ΣΥΝΟΛΟ<br>Αριθμός Συμβολαίου<br>478922722756708                                                                                                    | Ε<br>Επωνυμία Εταιρίας<br>ΣΥΜΒΟΛΑΙΟΓΡΑΦΟΙ ΟΕ                                                                                                    | Ο ΑΓΕΥΚΑΔΟΣ, ΛΕΥΚΑΔΟΣ,<br>ΑΓΕΥΚΑΔΟΣ, ΛΕΥΚΑΔΟΣ,<br>ΑΓΕΥΚΑΔΟΣ, ΔΕΥΚΑΔΟΣ,<br>ΑΓΕΥΚΑΔΟΣ, ΑΓΕΥΚΑΔΟΣ,<br>ΑΓΕΥΚΑΔΟΣ, ΑΓΕΥΚΑΔΟΣ,<br>ΑΓΕΥΚΑΔΟΣ, ΑΓΕΥΚΑΔΟΣ,<br>ΑΓΕΥΚΑΔΟΣ, ΑΓΕΥΚΑΔΟΣ,<br>ΑΓΕΥΚΑΔΟΣ, ΑΓΕΥΚΑΔΟΣ,<br>ΑΓΕΥΚΑΔΟΣ, ΑΓΕΥΚΑΔΟΣ,<br>ΑΓΕΥΚΑΣ, ΑΓΕΥΚΑΣ, ΑΓΕΥΚΑΣ,<br>ΑΓΕΥΚΑΣ, ΑΓΕΥΚΑΣ,<br>ΑΓΕΥΚΑΣ, ΑΓΕΥΚΑΣ,<br>ΑΓΕΥΚΑΣ, ΑΓΕΥΚΑΣ,<br>ΑΓΕΥΚΑΣ, ΑΓΕΥΚΑΣ,<br>ΑΓΕΥΚΑΣ, ΑΓΕΥΚΑΣ,<br>ΑΓΕΥΚΑΣ,<br>ΑΓΕΥΣ,<br>ΑΓΕΥΚΑΣ,<br>ΑΓΕΥΚΑΣ,<br>ΑΓΕΥΚΑΣ,<br>ΑΓΕΥΚΑΣ,<br>ΑΣΥΣ,<br>ΑΓΕΥΚΑΣ,<br>ΑΣΥΣ,<br>ΑΣΥΣ,<br>ΑΣ | Έναρξη<br>03.11.2024                                                                             | Αριθμός Α<br>Κατάστασι<br>Είδος Αίτη<br>Ημερομηνί<br>ΜΕΙΩΣΗ<br>Δήξη<br>29.10.2025                                         | ίτησης<br>η Αίτηση<br>σης<br>ία Αίτησι<br>ΕΝΦΙ<br>Ημέρες<br>59                                                                           | ς<br>]ς<br>Α ΑΣα<br>Φωτιά                                                                         | 12102<br>Οριστικ<br>Αρχική<br>13/1/2<br>ΟΑΛΙΣΜ<br>Σεισμός<br>Σ                                             | κοποιημέν<br>2025 11::<br>ΕΝΩΝ Ι<br>Πλημμύρα<br>Σ                                                                                                    | η<br>36 ημ<br>ΚΑΤΟΙΚΙΩ<br>Κεφάλισμένο<br>Κεφάλισμένο<br>250.000,00 4                                                                                 |
| ΑΑΔΕ<br>Ανεξάρτατα Αρικά<br>Δημοσίου Εσόδω<br>ΗΡΕΤΟΥΜΕ ΠΙΣΤΑ<br>ΟΟΣΙΟ ΣΥΜΦΕΡΟΟ<br>ΝΩΝΙΚΟ ΣΥΝΟΛΟ<br>Αριθμός Συμβολαίου<br>178922722756708<br>Α/Α                                                                                                    | Ε<br>Επωνυμία Εταιρίας<br>ΣΥΜΒΟΛΑΙΟΓΡΑΦΟΙ ΟΕ<br>ΑΦΗ Συνιδιοκτήτη                                                                                                    | ύτου Προσώπου                                                                                                    | Έναρξη<br>03.11.2024                                                                             | Αριθμός Α<br>Κατάστασι<br>Είδος Αίτη<br>Ημερομηνί<br>ΜΕΙΩΣΗ<br>29.10.2025<br>Ονοματειώ                                    | ίτησης<br>η Αίτηση<br>σης<br>α Αίτηστ<br>α Αίτηστ<br>ΕΝΦΙ<br>Ημέρες<br>59<br>νυμο Συν                                                    | ς<br>ης<br>Φατιώ<br>ΓΣΑικοιδι                                                                     | 12102<br>Οριστικ<br>Αρχική<br>13/1/2<br>ΟΑΛΙΣΜ<br>Σεισμός<br>✓<br>/ Τρίτου Π                               | κοποιημέν<br>2025 11:3<br>ΕΝΩΝ Ι<br>Πλημμύρα<br>φοσώπου                                                                                                    | η<br>36 ημ<br>ΚΑΤΟΙΚΙΩ<br>Ασφαλισμένο<br>Κεφάλαιο<br>250.000,00 €                                                                                    |
| ΑΑΔΕ<br>Ανεξάρτατη Αρινή<br>Δημοσίου Εσόδω<br>ΗΡΕΤΟΥΜΕ ΠΙΣΤΑ<br>ΟΣΙΟ ΣΥΜΦΕΡΟΝ<br>ΝΩΝΙΚΟ ΣΥΝΟΛΟ<br>Αριθμός Συμβολαίου<br>178922722756708<br>Α/Α<br>1<br>1                                                                                                    | Ε<br>Επωνυμία Εταιρίας<br>ΣΥΜΒΟΛΑΙΟΓΡΑΦΟΙ ΟΕ<br>ΑΦΜ Συνιδιοκτήτη ,                                                                                                    | ΣΕΥΚΑΔΟΣ, ΛΕΥΚΑΔΟΣ,<br>ΑΓΟΛΛΩΝΙΩΝ, ΑΝΩΝΥΜΟ ΟΤ<br>Τρίτου Προσώπου                                                                                                    | Έναρξη<br>03.11.2024                                                                             | Αριθμός Α<br>Κατάσταση<br>Είδος Αίτη<br>Ημερομηνί<br>ΜΕΙΩΣΗ<br>29.10.2025<br>Ονοματειώ                                    | ίτησης<br>η Αίτηση<br>σης<br>ία Αίτηστ<br>ΕΝΦΙ<br>Ημέρες<br>59<br>νυμο Συν                                                               | ς<br>ης<br>Φωτιά<br>Γείοιοτητη                                                                    | 12102<br>Οριστικ<br>Αρχική<br>13/1/2<br>ΟΑΛΙΣΜ<br>Σεισμός<br>΄΄<br>/ Τρίτου Π                              | κοποιημέν<br>2025 11:3<br>ΕΝΩΝ Ι<br>Γλημμύρα<br>φοσώπου                                                                                                    | η<br>36 ημ<br>ΚΑΤΟΙΚΙΩ<br>Κεφόλισμένο<br>Σ50.000,00 <del>(</del>                                                                                     |
| ΑΑΔΕ<br>Ανεξάρτητη Αριτή<br>Δηυορίαν Εσόδω<br>ΗΡΕΤΟΥΜΕ ΠΙΣΤΑ<br>ΝΟΙΙΟ ΣΥΜΦΕΡΟΝ<br>ΝΟΝΙΚΟ ΣΥΝΟΛΟ<br>Αριθμός Συμβολαίου<br>78922722756708<br>Α/Α<br>1<br>2                                                                                                    | Ε<br>Επωνυμία Εταιρίας<br>ΣΥΜΒΟΛΑΙΟΓΡΑΦΟΙ ΟΕ<br>ΑΦΜ Συνιδιοκτήτη ,                                                                                                    | ύ<br>ΑΛΗΝΙΚΗ ΔΗΜΟΚΡΑΤΙΑ<br>Διεύθυνση Κατοικίας<br>Αστολαγιίαν, Ανώγγμο στ<br>Απολλαγιίαν, Ανώγγμο στ<br>Απολλαγιίαν, Ανώγγμο στ                                                                                                    | Έναρξη<br>03.11.2024                                                                             | Αριθμός Α<br>Κατάσταση<br>Είδος Αίτη<br>Ημερομηνί<br>ΜΕΙΩΣΗ<br>29.10.2025<br>Ονοματειιώ                                   | ίτησης<br>η Αίτηση<br>σης<br>ία Αίτηστ<br>ΕΝΦΙ<br>Ημέρες<br>59<br>νυμο Συν                                                               | ς<br>ης<br>ΑΑΣΟ<br>Φωτιά<br>Σιοκτήτη                                                              | 12102<br>Οριστικ<br>Αρχική<br>13/1/2<br>ΟΑΛΙΣΜ<br>Σεισμός<br>Γ΄<br>/ Τρίτου Π                              | κοποιημέν<br>2025 11::<br>ΕΝΩΝ Ι<br>Πλημμάρα<br>Γ<br>ροσώπου                                                                                                    | η<br>36 ημ<br>ΚΑΤΟΙΚΙΩ<br>Ασφαλισμένο<br>Κεικάλαιο<br>250.000,00 €                                                                                   |
| ΑΑΔΕ<br>Ανεξάρτητη Αρική<br>Δηυροίων Εσόδω<br>ΗΡΕΤΟΥΜΕ ΠΙΣΤΑ<br>ΟΣΙΟ ΣΥΜΦΕΡΟΟ<br>ΝΟΝΙΚΟ ΣΥΝΟΛΟ<br>Αριθμός Συμβολαίου<br>1<br>2<br>Αριθμός Συμβολαίου                                                                                                    | Επωνυμία Εταιρίας<br>ΣΥΜΒΟΛΑΙΟΓΡΑΦΟΙ ΟΕ<br>ΑΦΗ Συνιδιοκτήτη ,<br>Επωνυμία Εταιρίας                                                                                                    |                                                                                                    | Έναρξη<br>03.11.2024<br>Έναρξη                                                                   | Αριθμός Α<br>Κατάσταση<br>Είδος Αίτη<br>Ημερομηνί<br>ΜΕΙΩΣΗ<br>29.10.2025<br>Ονοματειώ<br>Αήξη                            | ίτησης<br>η Αίτηση<br>σης<br>ία Αίτηστ<br>ΕΝΦΙ<br>Ημέρες<br>59<br>νυμο Συν                                                               | ς<br>Α ΑΣΟ<br>Φωτιά<br>Σιοκτήτη<br>Φωτιά                                                          | 12102<br>Οριστικ<br>Αρχική<br>13/1/2<br>ΟΑΛΙΣΜ<br>Σεισμός<br>✓<br>Γ<br>Σεισμός                             | κοποιημέν 2025 11: ΕΝΩΝ Ι Πλημμύρα ροσώπου                                                                                                    | η<br>36 ημ<br>ΚΑΤΟΙΚΙΩ<br>Ασφαλισμένα<br>Κεφάλαιο<br>250.000,00 €                                                                                    |
| ΑΑΔΕ<br>Ανεξάρτατα Αρικά.<br>Δηυσοίων Εσόδω<br>(PETOYME ΠΣΤΙ<br>ΟΣΙΟ ΣΥΜΦΕΡΟΛ<br>ΝΩΝΙΚΟ ΣΥΝΟΛΟ<br>Αμιθμός Συμβολαίου<br>63645701738484                                                                                                    | Ε<br>Επωνυμία Εταιρίας<br>ΣΥΜΒΟΛΑΙΟΓΡΑΦΟΙ ΟΕ<br>ΑΦΗ Συνιδιοκτήτη /<br>Επωνυμία Εταιρίας<br>ΣΥΜΒΟΛΑΙΟΓΡΑΦΟΙ ΟΕ                                                                                           | Διεύθυνση Κατοικίας     Δείδθυνση Κατοικίας     Δεγκλαος, Λεγκλαος,<br>Απολλοπίων, Ανώντμο οτι<br>/ Τρίτου Προσώπου     Διεύθυνση Κατοικίας     Αττική, Πεγκή, γυμιλαντογ<br>49, 1512                                                                                                    | Έναρξη<br>03.11.2024<br>Έναρξη<br>29.10.2023                                                     | Αριθμός Α<br>Κατάσταση<br>Είδος Αίτη<br>Ημερομηνί<br>ΜΕΙΩΣΗ<br>29.10.2025<br>Ονοματειώ<br>Αήξη<br>29.09.2024              | ίτησης<br>η Αίτηση<br>σης<br>τα Αίτηστ<br>ΕΝΦΙ<br>Ημέρες<br>59<br>νυμο Συν<br>Ημέρες<br>273                                              | ς<br>Α ΑΣΟ<br>Φωτιά<br>Σοιοκτήτη<br>Φωτιά<br>Φωτιά                                                | 12102<br>Οριστικ<br>Αρχική<br>13/1/2<br>ΟΑΛΙΣΜ<br>Σεισμός<br>✓<br>Σεισμός<br>✓                             | κοποιημέν 2025 11:: ΕΝΩΝ Ι Πλημμύρα Οσάώπου Πλημμύρα Ελημμύρα                                                                                                    | η<br>36 ημ<br>ΚΑΤΟΙΚΙΩ<br>Δσφαλισμένα<br>Σ50.000,00 €<br>250.000,00 €                                                                                |
| ΑΑΔΕ<br>Αγεξάρεται Αρκά.<br>Δηφούαν Έσόδω<br>ΗΡΕΤΟΥΜΕ ΠΣΤΙ<br>ΟΣΙΟ ΣΥΜΦΕΡΟΝ<br>ΝΩΝΙΚΟ ΣΥΝΟΛΟ<br>ΟΝΟΙΟ ΣΥΝΟΛΟ<br>Αγεθμός Συμβολαίου<br>2<br>Αγεθμός Συμβολαίου<br>263645701738484<br>Α/Α                                                                                                    | Επωνυμία Εταιρίας<br>ΣΥΜΒΟΛΑΙΟΓΡΑΦΟΙ ΟΕ<br>ΑΦΗ Συνιδιοκτήτη /<br>Επωνυμία Εταιρίας<br>ΣΥΜΒΟΛΑΙΟΓΡΑΦΟΙ ΟΕ                                                                                                | Διεύθυνση Κατοικίας     Δεύθυνση Κατοικίας     Δεύθυνση Κατοικίας     Δεύθυνση Κατοικίας     Διεύθυνση Κατοικίας     Διεύθυνση Κατοικίας     Διεύθυνση Κατοικίας     Διεύθυνση Κατοικίας     Διεύθυνση Κατοικίας     Διεύθυνση Κατοικίας     Διεύθυνση Κατοικίας     Διεύθυνση Κατοικίας     Διεύθυνση Κατοικίας                                                                                                    | Έναρξη<br>03.11.2024<br>Έναρξη<br>29.10.2023                                                     | Αριθμός Α<br>Κατάστασι<br>Είδος Αίτη<br>Ημερομηνί<br>ΜΕΙΩΣΗ<br>29:10.2025<br>Ονοματειώ<br>29:09.2024                      | ίτησης<br>η Αίτηση<br>σης<br>α Αίτηστ<br>ΕΝΦΙ<br>Ημέρες<br>59<br>Υνυμο Συν<br>μμέρες<br>273                                              | ς<br>27<br>27<br>27<br>27<br>27<br>27<br>27<br>27<br>27<br>27                                     | 12102<br>Οριστικ<br>Αρχική<br>13/1/2<br>ΟΑΛΙΣΜ<br>Σεισμός<br>                                              | <ul> <li>κοποιημέν</li> <li>2025 11::</li> <li>ΕΝΩΝ Ι</li> <li>Πλημμύρα</li> <li>Μαιρμύρα</li> <li>Πλημμύρα</li> <li>Πλημμύρα</li> <li>Πλημμύρα</li> <li>Γ΄</li> <li>ροσώπου</li> </ul> | η<br>36 ημ<br>ΚΑΤΟΙΚΙΩ<br>250.000,00 4<br>Ασφαλισμέντ<br>Κεφάλαιο<br>210.000,00 4                                                                    |
| ΑΑΔΕ<br>Ανεξάρτητη Αριτή<br>Δηυθοιοίαν Εσόδω<br>(ΡΕΓΟΥΜΕ ΠΣΤΙ<br>ΟΣΙΟ ΣΥΝΦΕΡΟΝ<br>ΝΩΝΙΚΟ ΣΥΝΟΛΟ<br>Αμιθμός Συμβολαίου<br>78922722756708<br>Α/Α<br>1<br>2<br>ριθμός Συμβολαίου<br>63645701738484<br>Α/Α<br>1                                                                                                    | Επωνυμία Εταιρίας<br>ΣΥΜΒΟΛΑΙΟΓΡΑΦΟΙ ΟΕ<br>ΑΦΗ Συνιδιοκτήτη /<br>Επωνυμία Εταιρίας<br>ΣΥΜΒΟΛΑΙΟΓΡΑΦΟΙ ΟΕ                                                                                                | Κυτοικίας     Δεύθυνση Κατοικίας     ΑΓΥΚΑΔΟΣ, ΛΕΥΚΑΔΟΣ,<br>ΑΠΟΛΛΩΝΙΩΝ, ΑΝΩΝΥΜΟ ΟΤ     Υρίτου Προσώπου     Διεύθυνση Κατοικίας     ΑΤΙΚΗ, ΠΕΥΚΗ, ΥΨΗΛΑΝΤΟΥ<br>49, 15/21     Τρίτου Προσώπου                                                                                                    | Έναρξη<br>03.11.2024<br>Έναρξη<br>29.10.2023                                                     | Αριθμός Α<br>Κατάστασι<br>Είδος Αίτη<br>Ημερομηνί<br>ΜΕΙΩΣΗ<br>29:10.2025<br>Ονοματειώ<br>29:09:2024                      | ίτησης<br>η Αίτηση<br>σης<br>α Αίτηστ<br><b>ΕΝΦΙ</b><br>Ημέρες<br>59<br>Υνυμο Συν<br>γυμο Συν                                            | ς<br>)ς<br><b>ΔΑΑΣΟ</b><br>Δάτου<br>Δ<br>Δ<br>Δ<br>Δ<br>Δ<br>Δ<br>Δ<br>Δ<br>Δ<br>Δ<br>Δ<br>Δ<br>Δ | 12102<br>Οριστικ<br>Αρχική<br>13/1/2<br>ΟΑΛΙΣΜ<br>Σεισμός<br>                                              | <ul> <li>κοποιημέν</li> <li>2025 11::</li> <li>ΕΝΩΝ Ι</li> <li>Γλημμύρα</li> <li>Γ</li> <li>ροσώπου</li> <li>Πλημμύρα</li> <li>Πλημμύρα</li> <li>Γ</li> </ul>                           | η<br>36 ημ<br>ΚΑΤΟΙΚΙΩ<br>250.000,00 €<br>Ασφαλισμένα<br>250.000,00 €                                                                                |
| ΑΛΔΕ<br>Ανεξόρτατη Αριτί,<br>Δηνοθούνε Έοδθα<br>ΗΡΕΓΟΥΜΕ ΠΣΤΙ<br>ΝΟΣΙΟ ΣΥΝΦΈΡΟΝ<br>ΝΩΝΙΚΟ ΣΥΝΟΛΟ<br>Αριθμός Συμβολαίου<br>78922722756708<br>Α/Α<br>1<br>2<br>Αγιθμός Συμβολαίου<br>263645701738484<br>Α/Α<br>1                                                                                                    | Επωνυμία Εταιρίας<br>ΣΥΜΒΟΛΑΙΟΓΡΑΦΟΙ ΟΕ<br>ΑΦΗ Συνιδιοκτήτη /<br>Επωνυμία Εταιρίας<br>ΣΥΜΒΟΛΑΙΟΓΡΑΦΟΙ ΟΕ                                                                                                |                                                                                                    | Έναρξη<br>03.11.2024<br>Έναρξη<br>29.10.2023                                                     | Αριθμός Α<br>Κατάστασι<br>Είδος Αίτη<br>Ημερομηνί<br>ΜΕΙΩΣΗ<br>29:10.2025<br>Ονοματειώ<br>29:09.2024                      | ίτησης<br>η Αίτηση<br>σης<br>α Αίτηστ<br><b>ΕΝΦΙ</b><br>Ημέρες<br>59<br>Υνυμο Συν<br>γυμο Συν                                            | ς<br>)ς<br>ΑΑΣΟ<br>Φαττά<br>Φαττά<br>φαττά<br>τότοκτήτη<br>Ο τοιδο                                | 12102<br>Οριστικ<br>Αρχική<br>13/1/2<br>ΟΑΛΙΣΜ<br>Σεισμός<br>                                              | <ul> <li>κοποιημέν</li> <li>2025 11:3</li> <li>ΕΝΩΝ Ι</li> <li>Γλημμύρα</li> <li>Γ</li> <li>ροσώπου</li> <li>Πλημμύρα</li> <li>Πλημμύρα</li> <li>Γ</li> </ul>                           | η<br>36 ημ<br>ΚΑΤΟΙΚΙΩ<br>250.000,00 4<br>Ασφαλισμέντ<br>Κεφάλαιο<br>210.000,00 4                                                                    |
| Αλά ΔΕ<br>Ανεξάρτητα Αριτά<br>Δυγούστων Έσόδω<br>ΗΡΕΓΟΥΜΕ ΠΣΤΙ<br>ΝΟΣΙΟ ΣΥΜΦΕΡΟΝ<br>ΝΩΝΙΚΟ ΣΥΝΟΛΟ<br>Αριθμός Συμβολαίου<br>7/39222722756708<br>Α/Α<br>1<br>2<br>Αριθμός Συμβολαίου<br>263645701738484<br>Α/Α<br>1                                                                                                    | Επωνυμία Εταιρίας<br>ΣΥΜΒΟΛΑΙΟΓΡΑΦΟΙ ΟΕ<br>ΑΦΗ Συνιδιοκτήτη /<br>Επωνυμία Εταιρίας<br>ΣΥΜΒΟΛΑΙΟΓΡΑΦΟΙ ΟΕ<br>ΑΦΗ Συνιδιοκτήτη /                                                                          |                                                                                                    | Έναρξη<br>03.11.2024<br>Έναρξη<br>29.10.2023                                                     | Αριθμός Α<br>Κατάσταση<br>Είδος Αίτη<br>Ημερομηνί<br>ΜΕΙΩΣΗ<br>29.10.2025<br>Ονοματειώ<br>29.09.2024<br>Ονοματειώ         | ίτησης<br>η Αίτηση<br>σης<br>α Αίτηστ<br><b>ΕΝΦΙ</b><br>Ημέρες<br>273<br>Υνυμο Συν                                                       | ς<br>)ς<br>ΑΑΣΟ<br>Φοττά<br>Δ<br>Δ<br>Δ<br>Δ<br>Δ<br>Δ<br>Δ<br>Δ<br>Δ<br>Δ<br>Δ<br>Δ<br>Δ         | 12102<br>Οριστικ<br>Αρχική<br>13/1/2<br>ΟΑΛΙΣΜ<br>Σεισμός<br>                                              | <ul> <li>κοποιημέν</li> <li>2025 11::</li> <li>ΕΝΩΝ Ι</li> <li>Γλημμύρα</li> <li>Γ</li> <li>ροσώπου</li> <li>Πλημμύρα</li> <li>Γ</li> </ul>                                             | η<br>36 ημ<br>ΚΑΤΟΙΚΙΩ<br>250.000,00 €<br>Ασφαλισμένα<br>ζ250.000,00 €                                                                               |
| ΑΛΔΕ<br>Ανεξάρτητη Αρκή.<br>Δησορίαν Εσόδω<br>ΗΡΕΓΟΥΜΕ ΠΣΤΙ<br>ΝΟΣΙΟ ΣΥΝΦΕΡΟΟ<br>ΝΟΝΙΚΟ ΣΥΝΟΛΟ<br>Αριθμός Συμβολαίου<br>778922722756708<br>Α/Α<br>1<br>2<br>Αριθμός Συμβολαίου<br>263645701738484<br>Α/Α<br>1<br>2                                                                                                    | Ε<br>Επωνυμία Εταιρίας<br>ΣΥΜΒΟΛΑΙΟΓΡΑΦΟΙ ΟΕ<br>ΑΦΗ Συνιδιοκτήτη ,<br>ΣΥΜΒΟΛΑΙΟΓΡΑΦΟΙ ΟΕ<br>ΑΦΗ Συνιδιοκτήτη ,<br>Συναίνεση                                                                             | ΚΟΥΤΟΥ ΚΑΤΟΙΚΙΟς     ΑΓΕΙΘΟΥΤΙΑ     ΑΓΕΙΘΟΥΤΟΥ ΚΑΤΟΙΚΙΟς     ΑΓΕΙΛΟΥ ΑΤΙΙΚΗ ΔΗΜΟΚΡΑΤΙΑ  ΔΙΕύθυνση Κατοικίας     ΑΤΕΙΚΗ, ΠΕΥΚΗ, ΥΨΗΛΑΝΤΟΥ     49, 15121  (Τρίτου Προσιώπου                                                                                                    | Έναρξη<br>03.11.2024<br>Έναρξη<br>29.10.2023                                                     | Αριθμός Α<br>Κατάσταση<br>Είδος Αίτη<br>Ημερομηνί<br>ΜΕΙΩΣΗ<br>29.10.2025<br>Ονοματεπώ<br>Αήξη<br>29.09.2024<br>Ονοματεπώ | ίτησης<br>η Αίτηση<br>σης<br>ία Αίτηστ<br>ΕΝΦΙ<br>Ημέρες<br>59<br>Συν<br>νυμο Συν<br>273                                                 | ς<br>27<br>ΑΑΣΔΑΣ<br>Σουτά<br>Συτουτότι<br>Δ<br>Σ<br>Σ<br>Σ<br>Σ                                  | 12102<br>Οριστικ<br>Αρχική<br>13/1/2<br>ΟΑΛΙΣΜ<br>Σεισμός<br>Ζεισμός<br>Υ τρίτου Π                         | κοποιημέν 2025 11:: ΕΝΩΝ Ι Πλημμύρα Οσάώπου Πλημμύρα Ε Οσάώπου                                                                                                    | η<br>36 ημ<br>ΚΑΤΟΙΚΙΩ<br>250.000,00 (<br>Ασφαλισμένα<br>Κεφόλαιο<br>210.000,00 (                                                                    |
| ΑΑΔΕ     Ανξάρτητη Αργή     Δημοσίους Εσόδο     Αντάρτητη Αργή     Δημοσίους Εσόδο     Αγγίθμός Συμβολαίου     Αργθμός Συμβολαίου     Αργθμός Συμβολαίου     Αργθμός Συμβολαίου     Αργθμός Συμβολαίου     Αργθμός Συμβολαίου     Δηλώνου μπεύθμον     Δηλώνου μπεύθμον                                                                                                    | Ε<br>Επωνυμία Εταιρίας<br>ΣΥΜΒΟΛΑΙΟΓΡΑΦΟΙ ΟΕ<br>ΑΦΜ Συνιδιοκτήτη /<br>Επωνυμία Εταιρίας<br>ΣΥΜΒΟΛΑΙΟΓΡΑΦΟΙ ΟΕ<br>ΑΦΜ Συνιδιοκτήτη /<br>Συναίνεση<br>α, βάσει του ν. 1599/1986                           | Διεύθυνση Κατοικίας     Δεύθυνση Κατοικίας     Δεύθυνση Κατοικίας     Δεύθυνση Κατοικίας     Δεύθυνση Κατοικίας     Διεύθυνση Κατοικίας     Διεύθυνση Κατοικίας     Δτεύθυνση Κατοικίας     Δτεύθυνση Κατοικίας     Διεύθυνση Κατοικίας     Διεύθυση και μισικομα και μισικο και μισικομα και μι                                                                                                    | Έναρξη<br>03.11.2024<br>Έναρξη<br>29.10.2023                                                     | Αριθμός Α<br>Κατάστασι<br>Είδος Αίτη<br>Ημερομηνί<br>ΜΕΙΟΣΗ<br>29.10.2025<br>Ονοματεπώ<br>29.09.2024<br>Ονοματεπώ         | ίτησης<br>η Αίτηση<br>σης<br>α Αίτηστ<br>ΕΝΦΙ<br>Ημέρες<br>59<br>Χνυμο Συν<br>273<br>νυμο Συν<br>273                                     | 2<br>24<br>ΔΔΔΔΔ<br>ΔτωΦ<br>μτήτοιδίο<br>ΣιωΦ<br>Σιμήτοιδίο<br>Δ                                  | 12102<br>Οριστικ<br>Αρχική<br>13/1/2<br>ΟΑΛΙΣΜ<br>Σεισμός<br>✓<br>/ Τρίτου Π<br>Σεισμός<br>✓<br>/ Τρίτου Π | κοποιημέν 2025 11:3 ΕΝΩΝ Ι Γ/ Πλημμύρα φοσώπου Πλημμύρα Πλημμύρα Γ/ Γ/ Γ/ Γ/ Γ/ Γ/ Γ/ Γ/ Γ/ Γ/ Γ/ Γ/ Γ/ Γ                                                                               | η<br>36 ημ<br>ΚΑΤΟΙΚΙΩ<br>Ασφαλισμένα<br>Κεφάλαιο<br>250.000,00 €<br>Ασφαλισμένα<br>Κεφάλαιο<br>210.000,00 €                                         |
| ΑΑΔΕ     Ακάσματη Αρτή     Δημοσίων Εσόδω     ΗΡΕΙΟΥΜΕ ΠΙΣΤΑ     ΜοΣΙΟ ΣΥΝΦΕΡΟΓ Ν ΩΝΙΚΟ ΣΥΝΟΛΟ     ΛΟΙΚΟ ΣΥΝΟΛΟ     ΛΟΙΚΟ ΣΥΝΟΛΟ     ΛΟΙΚΟ ΣΥΝΟΛΟ     ΛΟΙΚΟ ΣΥΝΟΛΟ     ΛΟΙ     Δι     Δι     Δι     Δι     Δι     Δι     ΔΟΙθμός Συμβολαίου     ΛΟΙ     ΛΟΙ     ΔΙ     ΔΙ | Ε<br>Επωνυμία Εταιρίας<br>ΣΥΜΒΟΛΑΙΟΓΡΑΦΟΙ ΟΕ<br>ΑΦΗ Συνιδιοκτήτη /<br>Επωνυμία Εταιρίας<br>ΣΥΜΒΟΛΑΙΟΓΡΑΦΟΙ ΟΕ<br>ΑΦΗ Συνιδιοκτήτη /<br>Ευναίνεση<br>2, βάσει του ν. 1599/1984<br>ν ασφαλισμένης/-νων κα |                                                                                                    | Έναρξη<br>03.11.2024<br>Έναρξη<br>29.10.2023<br>ησής μου είνα<br>ες ασφαλίστικ<br>την αντιστοίχι | Αριθμός Α<br>Κατάσταστ<br>Είδος Αίτη<br>Ημερομηνί<br>ΜΕΙΩΣΗ<br>29.10.2025<br>Ονοματεπώ<br>29.09.2024<br>Ονοματεπώ         | ίτησης<br>η Αίτηση<br>σης<br>ία Αίτηστ<br>ΕΝΦΙ<br>ΕΝΦΙ<br>59<br>59<br>273<br>273<br>273<br>273<br>273<br>273<br>273<br>273<br>273<br>273 | ς<br>1ς<br>Α ΑΣΔ<br>Δατά<br>Σοιοτήτη<br>Διουναία<br>αριθμό<br>αριθμό                              | 12102<br>Οριστικ<br>Αρχική<br>13/1/2<br>ΟΑΛΙΣΜ<br>Σεισμός<br>✓<br>Τρίτου Π<br>Σεισμός<br>✓<br>(Τρίτου Π    | κοποιημέν<br>2025 11::<br>ΕΝΩΝ Ι<br>Γ<br>Γ<br>Ροσώπου<br>Πλημμύρα<br>Γ<br>Γ<br>Γ<br>Γ<br>Γ<br>Γ<br>Γ<br>Γ<br>Γ<br>Γ<br>Γ<br>Γ<br>Γ<br>Γ<br>Γ<br>Γ<br>Γ<br>Γ<br>Γ                        | η<br>36 ημ<br>ΚΑΤΟΙΚΙΩ<br>Ασφαλισμένο<br>Κεφάλαιο<br>250.000,00 €<br>210.000,00 €<br>210.000,00 €<br>αν απαραίτητα<br>της παρ. 2 τς<br>αλιστηρίου/-α |

Figure 15: Digital Application File

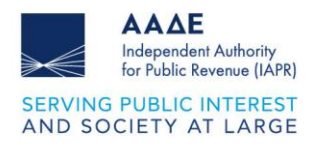

### 2.2 Application Results

You can view the results of your applications' processing in the "Application Results" tab of the application's homepage, by selecting "View Results" or the corresponding "Search" icon.

|     |          | Aπo<br>spinor                                                      | <b>ΟΤΕΛΕ΄Ο΄ΗΔΤΑ΄ ΑΙΤήσεων</b><br>ε ατην κατροιή ανάδα προβολής απατέλαρφουν των απήσεών σας |                     |                        |                          |
|-----|----------|--------------------------------------------------------------------|---------------------------------------------------------------------------------------------|---------------------|------------------------|--------------------------|
|     |          |                                                                    |                                                                                             |                     |                        |                          |
|     |          |                                                                    | 🕚 Στοιχεία Μητρώου                                                                          |                     |                        |                          |
|     | Username | AeM                                                                | Ονομα                                                                                       | τεπώνυμο ή Επωνυμία |                        |                          |
|     |          |                                                                    |                                                                                             |                     |                        |                          |
|     |          |                                                                    |                                                                                             |                     |                        |                          |
|     |          |                                                                    | 😢 Αποτελέσματα Αιτήσεων                                                                     |                     |                        |                          |
|     |          |                                                                    |                                                                                             |                     |                        |                          |
| AIA |          | Απήσεις                                                            |                                                                                             | Αρ.<br>Αίτησης      | Ημερομηνία<br>Υποβολής | Προβολή<br>Απικειογγίουν |
| 1   |          | Χορήγηση μείωσης ΕΝΘΙΑ ασφολισμένων κατοικιών έτους 2025 (αφορά ασ | φάλιση ενός του έτους 2024)                                                                 |                     | 13.01.2025             |                          |
| 2   |          | Χορήγηση μείωσης ΕΝΦΙΑ ασφαλισμένων κατοικιών έτους 2024 (αφορά ασ | φάλιση εντός του έτους 2023)                                                                |                     | 30.12.2024             | ٩                        |

Figure 16: Application Results (a)

|      |               | Xo                                                    | φήγηση μείωσης ΕΝΦΙΑ ασφαλισμένω | υν κατοικιών έτους 202 | 5 (αφορά ασφάλιση     | εντός του έτους 2      | 024): Αποτελέα        | υματα Αίτησης        |                          |        |                 |         |   |
|------|---------------|-------------------------------------------------------|----------------------------------|------------------------|-----------------------|------------------------|-----------------------|----------------------|--------------------------|--------|-----------------|---------|---|
|      |               |                                                       |                                  |                        |                       |                        |                       |                      |                          |        |                 |         |   |
|      |               |                                                       |                                  | 1 Γενικά Σ             | τοιχεία Αίτησης       |                        |                       |                      |                          |        |                 |         |   |
| Eiõo | ς Αίτησης :   |                                                       | Αρχική                           |                        | Κατάσταση Αίτησης :   |                        |                       | c                    | Οριστικοποιημένη         |        |                 |         |   |
| Αριθ | μός Αίτησης : |                                                       | 12102                            |                        | Ημερομηνία Αίτησης :  |                        |                       | 1                    | 3/01/2025 11:36:22       |        |                 |         |   |
|      |               |                                                       |                                  |                        |                       |                        |                       |                      |                          |        |                 |         |   |
|      |               |                                                       |                                  | 2 Στοιχ                | (εία Αιτούντα         |                        |                       |                      |                          |        |                 |         |   |
|      |               | Όνομα Χρήστη (Username)                               |                                  | Aett                   |                       |                        |                       | Ονοματε              | πώνυμο ή Επωνυμία        |        |                 |         |   |
|      |               |                                                       |                                  |                        |                       |                        |                       |                      |                          |        |                 |         | ) |
|      |               |                                                       |                                  |                        |                       |                        |                       |                      |                          |        |                 |         |   |
|      |               |                                                       |                                  | 3 Αποτελί              | έσματα Αίτησης        |                        |                       |                      |                          |        |                 |         |   |
| A/A  | ATAK          |                                                       | Περηγραφικά Στοιχεία             |                        | Κατηγορία             | Εμπράγματο<br>Δικαίωμα | Ποσοστό<br>Συνιδ/σίος | Κύριοι<br>Χώροι (τμ) | Βοηθητικοί<br>Χώροι (τμ) | Όροφος | Αποτέλεσμα      | miltino | ĺ |
| 1    |               | ΕΥΒΟΙΑΣ, ΚΑΡΥΣΤΟΥ, ΣΤΥΡΑΙΩΝ, ΣΤΥΡΑΙΩΝ - ΣΤΥΡΩΝ, 20000 | ODOCCOCCOCC XX (ANDNYMO OT 90)   |                        | Κατοικία / διαμέρισμα | Πλήρης Κυριότητα       | 100,00                | 78.3                 |                          | Y      | YNO EREEPFALIA  |         | J |
| 2    |               | TIEPIAZ, KATEPINHZ, OINOHZ 25, 60100                  |                                  |                        | Κατοικία / διαμέρισμα | Πλήρης Κυριότητα       | 100,00                | 109                  |                          | Y      | YITO EREEPTATIA | •       |   |

Figure 17: Application Results (b)

By selecting the icon in the "Explanation" column, you can be informed per Property ID and per insurance policy, if the association has already been confirmed, if an audit by the insurance company is expected or if it has been rejected by the tax authority due to non-fulfillment of the conditions.

#### Αποτέλεσμα Αίτησης για την Κατοικία

| Στοιχεία Κατοικίας     |                                                                                  |
|------------------------|----------------------------------------------------------------------------------|
|                        |                                                                                  |
| ATAK:                  |                                                                                  |
| Περιγραφικά Στοιχεία:  | ΕΥΒΟΙΑΣ, ΚΑΡΥΣΤΟΥ, ΣΤΥΡΑΙΩΝ, ΣΤΥΡΑΙΩΝ - ΣΤΥΡΩΝ, ΧΟΟΟΟΟΟΟΟΟΟΟΧ ΧΧ (ΑΝΩΝΥΜΟ ΟΤ 90) |
| Κατηγορία:             | Κατοικία / διαμέρισμα                                                            |
| Εμπράγματο Δικαίωμα:   | Πλήρης Κυριότητα                                                                 |
| Ποσοστό Συνιδ/σιας:    | 100,00                                                                           |
| Κύριοι Χώροι (τμ):     | 78.3                                                                             |
| Βοηθητικοί Χώροι (τμ): |                                                                                  |
| Όροφος:                | Y                                                                                |

#### Η αίτηση που υποβάλατε για την κατοικία βρίσκεται υπό επεξεργασία.

| A               | Αριθμός<br>Συμβολαίου                                           | E                        | πωνυμία<br>Ξταιρείας  | Διεύθι<br>Κατοι       | υνση<br>ικίας | Έναρξη                     | Λήξη           | Ημέρες               | Φωτιά | Σεισμός   | Πλημμύρα                  | Ασφαλισμέν<br>Κεφάλαιο | Επιβεβαιώθηι<br>από την<br>Ασφαλιστική                                       |
|-----------------|-----------------------------------------------------------------|--------------------------|-----------------------|-----------------------|---------------|----------------------------|----------------|----------------------|-------|-----------|---------------------------|------------------------|------------------------------------------------------------------------------|
| 1               | 963645701738485                                                 | ΣΥΜΒ                     | OAIOFPAΦOI<br>OE      |                       |               | 01.01.2023                 | 04.06.2024     | 156                  |       |           |                           | 300.000,00 (           | ANAMENETA                                                                    |
| 2               | 778922722756708                                                 | ΣΥΜΒ                     |                       |                       |               | 03.11.2024                 | 29.10.2025     | 59                   |       |           |                           | 250.000,00 (           | ANAMENETA                                                                    |
|                 |                                                                 |                          | UE .                  |                       |               |                            |                |                      |       |           |                           |                        |                                                                              |
| 3               | Αριθμός Ια<br>Συμβολαίου                                        | voudpioç                 | Φεβρουάριος           | Μάρτιος               | Απρίλκ        | ος Μαΐος                   | Ιούνιος        | Ιούλια               | DÇ AU | γουστος Σ | Ξεπτέμβριος               | Οκτώβριος Νο           | μβριος Δεκέμβρι                                                              |
| 3<br>963<br>778 | Αριθμός<br>Συμβολαίου<br>3645701738485<br>3922722756708         | νουάριος<br>καρέη: 01.01 | Φεβρουάριος<br>2024 Η | Μάρτιος<br>μέρες: 156 | Απρίλι        | ος Μαΐος<br>Λητη: 04.06 20 | Ιούνιος<br>224 | 100/40               | DÇ AU | γουστος Σ | επτέμβριος                | Οκτώβριος Νο           | μβριος Δεκέμβρι<br>αοξη: Ημέρες Λήξη:<br>11 202459 31 12 2                   |
| 3<br>963<br>778 | Αριθμός το<br>Συμβολαίου το<br>8645701738485 Σ<br>3522722756708 | νουάριος<br>καρέη: 01.01 | Φεβρουάριος<br>2024 Η | Mdρτιος<br>utpec: 196 | Απρίλι        | ος Μαΐος<br>Απη: 04.06.20  | ουνιος         | Ιούλια<br>ή διάρκεια | ος Αθ | γουστος Σ | επτέμβριος<br>σεισμό, πυρ | Οκτώβριος Νο           | μβριος Δεκεμβρι<br>αοξη Hutter Anton<br>11 202459 31 12 2<br>μμύφα: 215 ημέρ |

300-000 ε) η το ο κατακτές με φοριστητία αφα ατώ τον 500-000 ε). Το ποσοστό έκπτωσης διαμορφώνεται βάσει της υποβληθείσας αίτησης. Το τελικό ποσοστό θα προκύψει μετά την ολοκλήρωση του ελέγχου των αιτήσεων

Figure 18: Application Results per Property ID